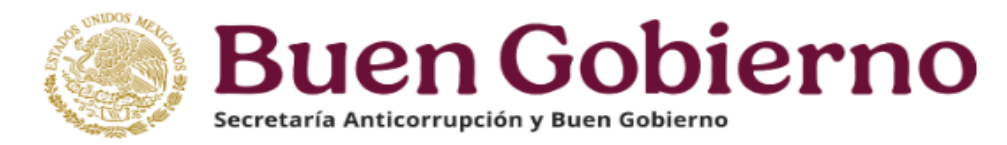

## GUÍA PARA PRESENTAR UN AVISO POR CAMBIO DE DEPENDENCIA EN EL SISTEMA **Declara**Net

**1.-** Ingrese a la dirección <u>https://declaranet.gob.mx/</u>, y haga clic en el botón "Ingresa a **Declara**Net":

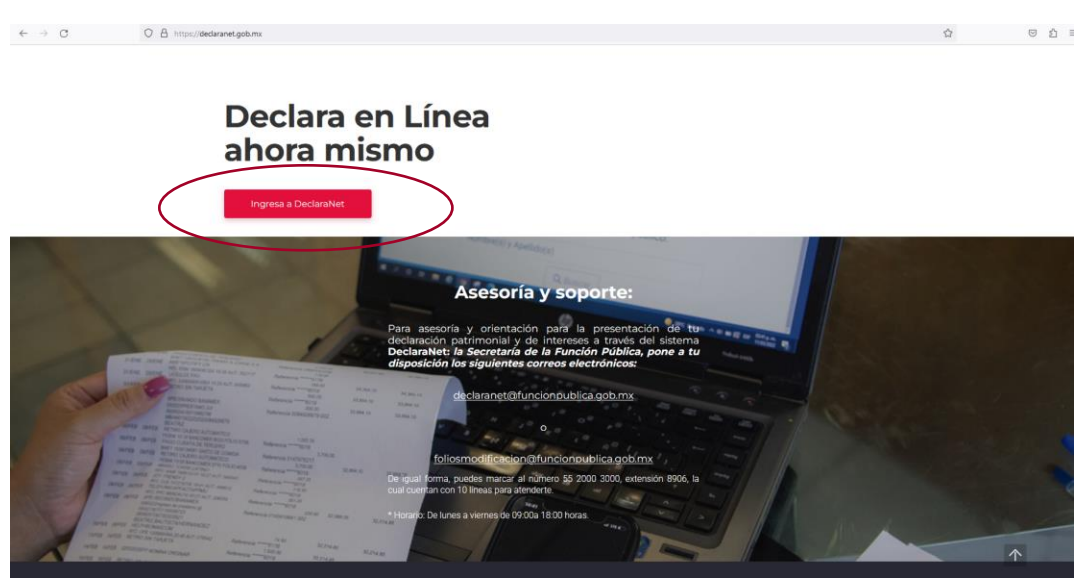

**2.-** Se abrirá una ventana en la cual deberá asentar su **Clave Única de Registro de Población (CURP)** y **CONTRASEÑA** de acceso y elija el botón "Entrar":

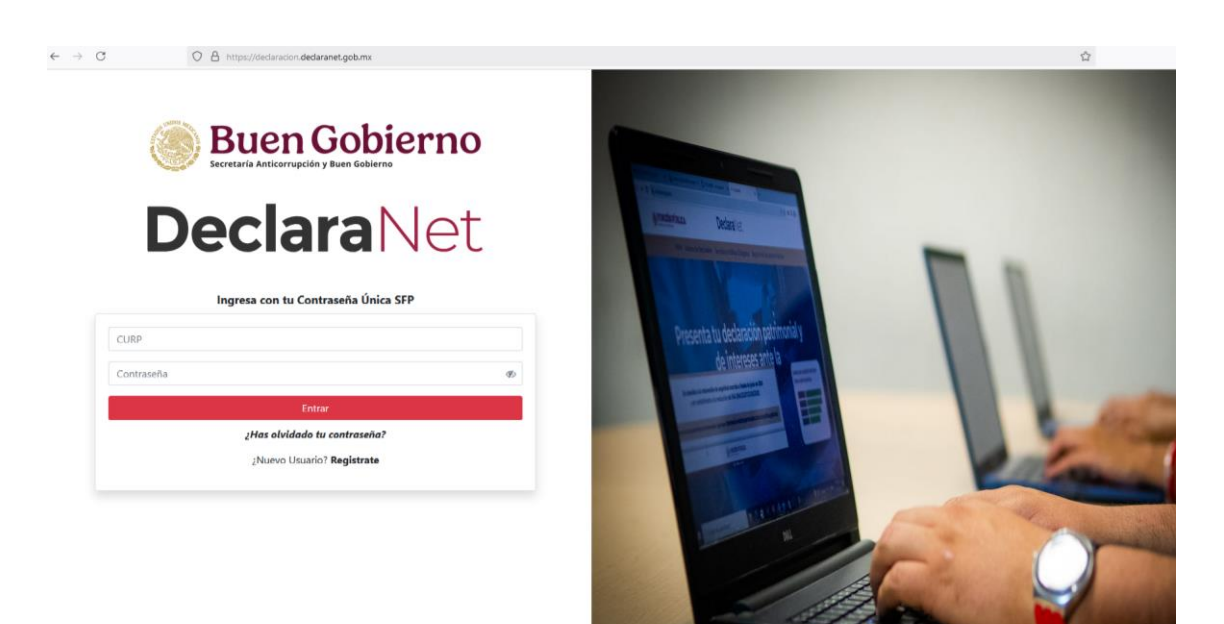

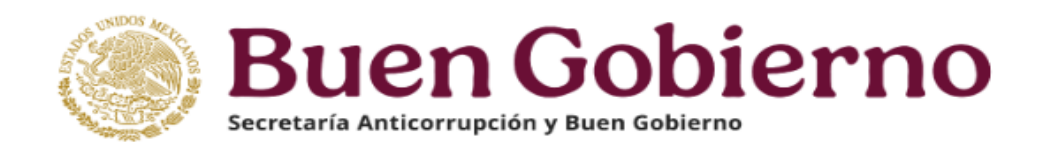

**3.-** Ya que haya ingresado en la pestaña de Declaraciones pendientes deberá elegir el botón Presentar:

|                          | <b>Declara</b> Net        | Θ         |
|--------------------------|---------------------------|-----------|
|                          |                           |           |
| Declaraciones pendientes | Declaraciones presentadas |           |
|                          | Fecha de encarro/         |           |
| Declaració               | n ejercicio               | Presentar |
| Nueva declara            | ción                      | Presentar |
|                          |                           |           |

**4.-** Se desplegará una ventana emergente en la que, a manera de criterio orientador, se indica el tipo de declaración a presentar tomando en cuenta el nivel jerárquico o **excepcionalmente cuando no sea posible identificar el nivel de equivalencia**, podrá seleccionarlo a través de las funciones principales, mismas que el Sistema describe, debiendo leer el mismo y elegir el botón Entendido:

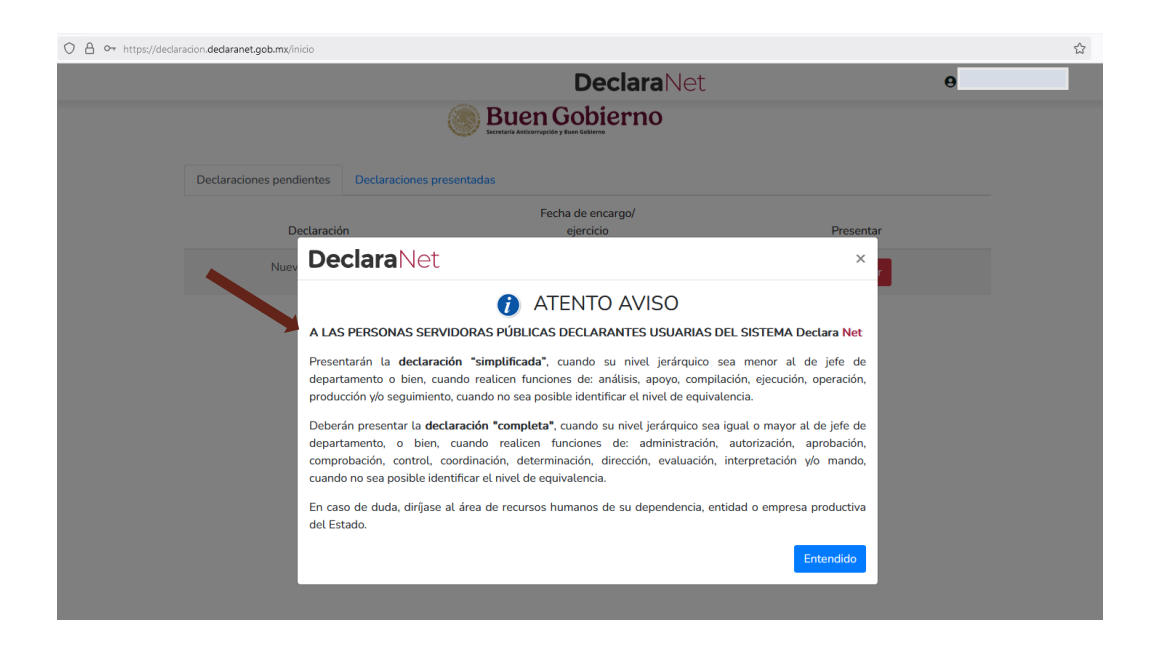

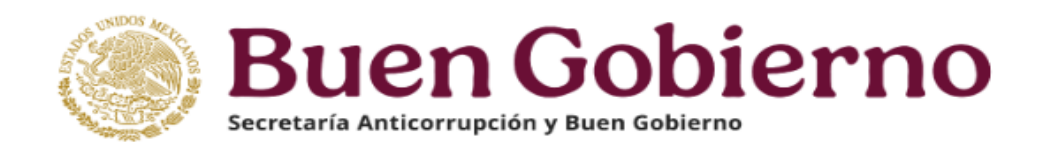

**5.-** Se desplegará un cuadro a efecto de que seleccione el tipo de declaración a presentar, debiendo elegir el de **AVISO**:

| e declaracion.declaranet.gob.mx/inic | 0                                      | ۹ 🕁 |
|--------------------------------------|----------------------------------------|-----|
|                                      | DeclaraNet 9                           |     |
|                                      | Buen Gobierno                          |     |
| Declaraciones pendientes             | Declaraciones presentadas              |     |
|                                      | Fecha de encargo/                      |     |
| Dec                                  | aración a presentar ×                  |     |
| De                                   | LECCIONE                               |     |
|                                      | cio Presentar<br>DDIFICACIÓN Presentar |     |
|                                      | 150                                    |     |

**6.-** Al seleccionar el AVISO, una opción se muestra una ventana emergente, la cual da una explicación de los supuestos aplicables al Aviso por cambio de dependencia y el tiempo con que cuenta para realizarse, por lo que deberá leer el mismo y elegir el botón Entendido:

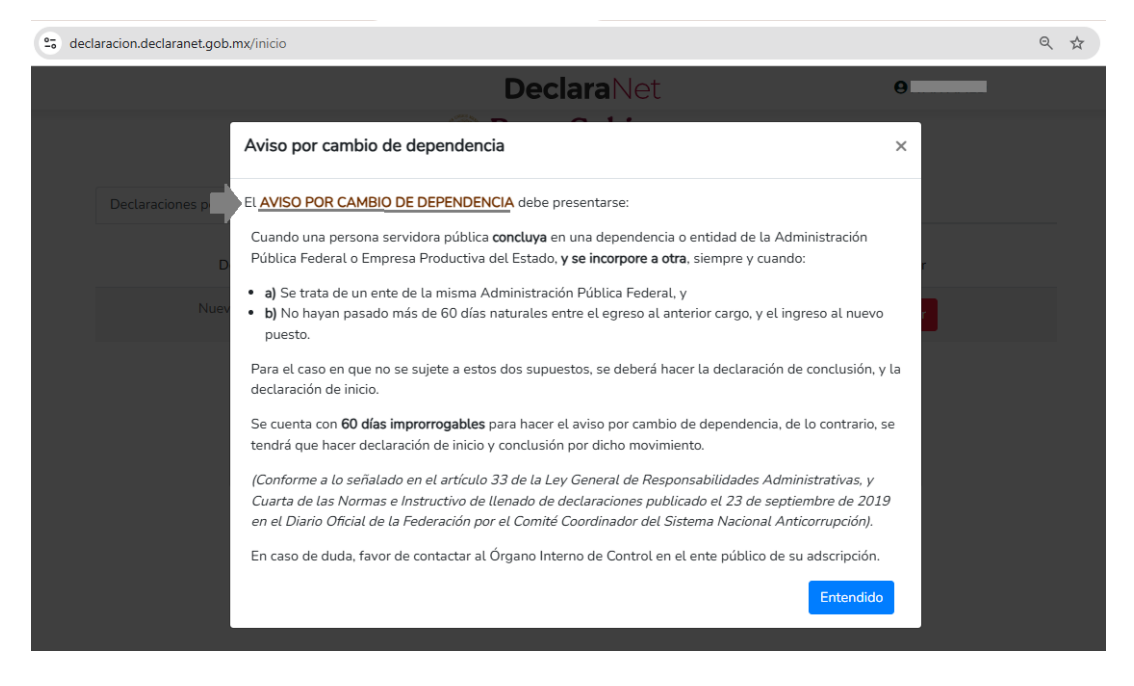

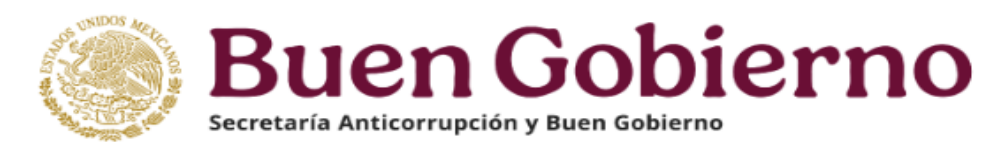

7.- El sistema pedirá que asiente la fecha de egreso (salida) del ente público al que pertenecía, (es muy importante que la fecha que asiente en esta sección, sea la misma que se coloque en la sección de Aviso por cambio de dependencia ya que, en caso contrario, el sistema detectará una inconsistencia y el sistema no le permitirá enviar su Aviso), posteriormente elija el botón Presentar:

| 25 decla | aracion.declaranet.gob.mx/inici | 0                         | ९ 🕁 |
|----------|---------------------------------|---------------------------|-----|
|          |                                 | DeclaraNet 9              | -   |
|          |                                 | Buen Gobierno             |     |
|          | Declaraciones pendientes        | Declaraciones presentadas |     |
|          |                                 | Fecha de encargo/         |     |
|          | Decl                            | aración a presentar ×     |     |
|          | Nuev                            |                           |     |
|          | Dec                             | laración Fecha de Egreso  |     |
|          | Ulti                            | mo nivel de encargo:      |     |
|          | SEL                             | LECCIONE * V              |     |
|          |                                 | Presentar                 |     |
|          |                                 |                           |     |

**8.-** Se desplegará el formato para la presentación de Aviso por Cambio de dependencia, en el cual deberán asentarse los Datos Generales, Domicilio del Declarante y Aviso por cambio dependencia:

**a)** Asiente sus Datos Generales:

|                                           |            | Declar                                  | aNet              |                                          |                                |
|-------------------------------------------|------------|-----------------------------------------|-------------------|------------------------------------------|--------------------------------|
| ECHA DE EGRESO: 31-12-20                  | 024        | Secretaría Anticorrupción               | n y Buen Gobierno | 9                                        |                                |
| Datos Genera                              | les        |                                         |                   |                                          | <ul> <li>Dato oblig</li> </ul> |
| Nombre(s) 🚷                               |            | Primer Apellido 🚳                       |                   | Segundo Apellido 🚷                       |                                |
| Campo Requerido<br>Curp                   |            | *<br>Campo Requerido<br>RFC             |                   | *<br>Campo Requerido<br>Homoclave        |                                |
| Campo Requerido<br>Correo Institucional ( | 3          | *<br>Campo Requerido<br>Correo Personal |                   | *<br>Campo Requerido<br>Veléfono de casa |                                |
| Lada internacional de                     | el celular | Teléfono Celular                        |                   | Situación Personal / Estado civil        |                                |
| SELECCIONE                                | ``         |                                         |                   | SELECCIONE                               |                                |
| País de nacimiento                        |            |                                         | Nacionalidad      |                                          |                                |
|                                           |            | * ¥                                     | SELECCIONE        |                                          |                                |

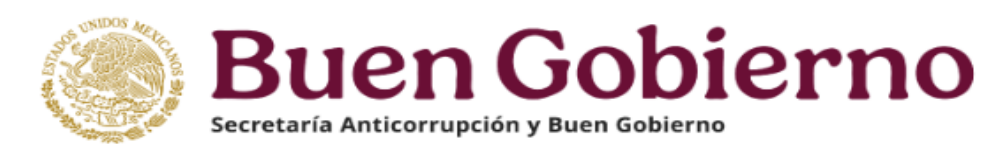

## **b)** Registre su domicilio particular:

|         |                      |            |           | Decla                | araNet                |     |                   |                                    |
|---------|----------------------|------------|-----------|----------------------|-----------------------|-----|-------------------|------------------------------------|
| - FECHA | A DE EGRESO: 31-12-2 | 2024       |           | Secretaría Anticorru | oción y Buen Gobierno |     | Op                |                                    |
|         | Domicilio del        | declarante |           |                      |                       |     |                   | <ul> <li>Dato obligator</li> </ul> |
| 1       | MÉXICO               |            |           |                      |                       |     |                   |                                    |
| I       | En México            |            |           |                      |                       |     |                   |                                    |
|         | Calle                |            | Número ex | terior               | Número interior       |     | Colonia/localidad |                                    |
|         |                      |            | *         |                      | •                     |     |                   |                                    |
| 1       | Entidad federativa   |            |           | Municipio/Alcaldía   |                       | Cód | igo postal        |                                    |
|         | SELECCIONE           |            | • •       | SELECCIONE           |                       |     |                   |                                    |

**c)** Complete los datos del Aviso por cambio de dependencia que solicita el sistema:

|                                         |       | DeclaraNet                                |                                        |
|-----------------------------------------|-------|-------------------------------------------|----------------------------------------|
| CHA DE EGRESO: 31-12-2024               |       | Secretaría Anticorrupción y Buen Gobierno | 9                                      |
| Aviso por cambio de depend              | encia |                                           | <ul> <li>Dato obli</li> </ul>          |
| Datos del empleo que concluye           |       |                                           | $\frown$                               |
| Dependencia o entidad donde concluye 🛞  |       | Nivel jerarquico que concl                | uye 😚 Fecha de conclusión<br>encargo 🕅 |
| SELECCIONE                              |       | • V DIRECTOR (A) GENERAL                  | U HOMOLOGO (A) 31/12/2024              |
| Datos del empleo que inicia             |       |                                           |                                        |
| Dependencia o entidad                   |       | Nombre del empleo, cargo o comisión 🚷     | Nivel jerarquico 🚱                     |
| SELECCIONE                              | * 🗸   |                                           | SELECCIONE                             |
| Fecha de toma de posesión del encargo 🚷 |       | ¿Está contratado(a) por honorarios? 📀     | Nivel de empleo cargo o comisión 📀     |
|                                         | Ē     | SELECCIONE * *                            |                                        |
| dd/mm/aaaa                              |       |                                           | Domicilio del encargo 😚                |
| dd/mm/aaaa<br>Área de adscripción 📀     |       |                                           |                                        |
| dd/mm/aaaa<br>Área de adscripción 🛞     |       |                                           | SELECCIONE                             |

\*Es muy importante que la fecha que asiente en esta sección, sea la misma que haya colocado al momento de elegir la Fecha de Egreso que se solicita al inicio de su sesión de DeclaraNet, ya que, en caso contrario, el sistema detectará una inconsistencia y el sistema no le permitirá enviar su Aviso.

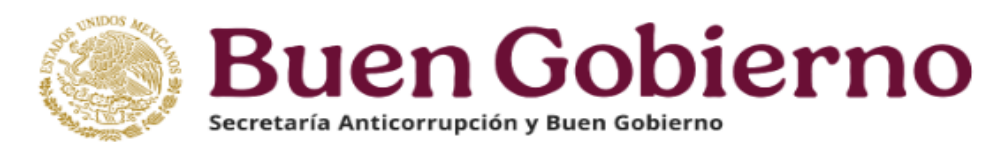

**9.-** Proceda a firmar y enviar su Aviso por cambio de dependencia bajo el mismo procedimiento con el que se firma y envía una declaración patrimonial de acuerdo al sistema **Declara**Net:

|                |               |                                                  | Dec                                                  | claraNet                             |                                                   |                     |
|----------------|---------------|--------------------------------------------------|------------------------------------------------------|--------------------------------------|---------------------------------------------------|---------------------|
| AVISO - FEC    | CHA DE EGRESO | : 31-12-2024                                     | Secretaría Antico                                    | rrupción y Buen Gobierno             | 9                                                 | -                   |
| 1.<br>1.<br>1. | Aviso p       | oor cambio de dependencia                        |                                                      |                                      |                                                   | * Dato obligatorio  |
|                | Datos del     | empleo que concluye                              |                                                      |                                      |                                                   |                     |
|                | Depende       | Proceso de firmado y envío del aviso po          | or cambio de depen                                   | dencia o entidad                     |                                                   | × onclusión del     |
|                | Secretar      | Antes de su envío, se recomienda ampliamente r   | evise su aviso por cambio                            | o de dependencia o entidad media     | nte la opción de <b>VISTA PRELIMINAR</b> , ya que | 24 *                |
|                | Datos de      | Para EL FIRMADO Y ENVÍO del aviso por cambio     | enviarla de nueva cuenta<br>o de dependencia o entid | ad, debe contar con su e.firma, la c | ual se tramita previamente ante el Servicio       | de                  |
|                | Depende       | Administración Tributaria (SAT), o mediante su C | lave Unica de Registro d                             | e Población (CURP) y contraseña c    | on que ingresa al sistema DeclaraNet.             | .) * •              |
|                | Fecha de      |                                                  |                                                      | 🖋 Continuar con                      | la firma X Cancelar                               |                     |
|                | 01/01/20      | 25 🛄                                             | NO                                                   | *                                    | <b>v</b>                                          | *                   |
|                | Área de a     | dscripción 🛞                                     |                                                      | Domicilio del encargo 😚              |                                                   |                     |
|                |               |                                                  | *                                                    | MÉXICO                               | 🔹 🔹 🕺 🖓 Agregar                                   | domicilio en México |
|                |               |                                                  |                                                      |                                      | Vista previa<br>@ Guarc                           | lar Firmar          |

**10.-** Firmado y enviado su Aviso por Cambio de dependencia, usted podrá imprimirlo junto con el acuse que genera el sistema, siendo que para el caso que requiera visualizarla nuevamente, podrá hacerlo a través del apartado **"Declaraciones presentadas"** que se ubica en su sesión inicial de **Declara**Net:

|                              |                         | Declar                        | aNet        |       | 9                |
|------------------------------|-------------------------|-------------------------------|-------------|-------|------------------|
|                              |                         | Buen Secretaria Anticorrupcid | Gobierno    |       |                  |
| Declaraciones pendientes     | Declaraciones prese     | entadas                       |             |       |                  |
|                              | Fecha de encargo/       | Fecha de                      |             |       |                  |
| Declaración o aviso          | ejercicio               | presentación                  | Declaración | Acuse | Nota aclaratoria |
| Declaración o aviso<br>AVISO | ejercicio<br>2024-11-01 | presentación<br>2024-11-08    | Declaración | Acuse | Nota aclaratoria |